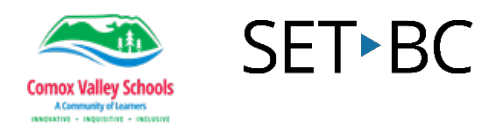

## Using the Outlook Mail Calendar

The calendar in Outlook is a very handy tool for keeping track of your schedule and for creating and inviting people to meet with you.

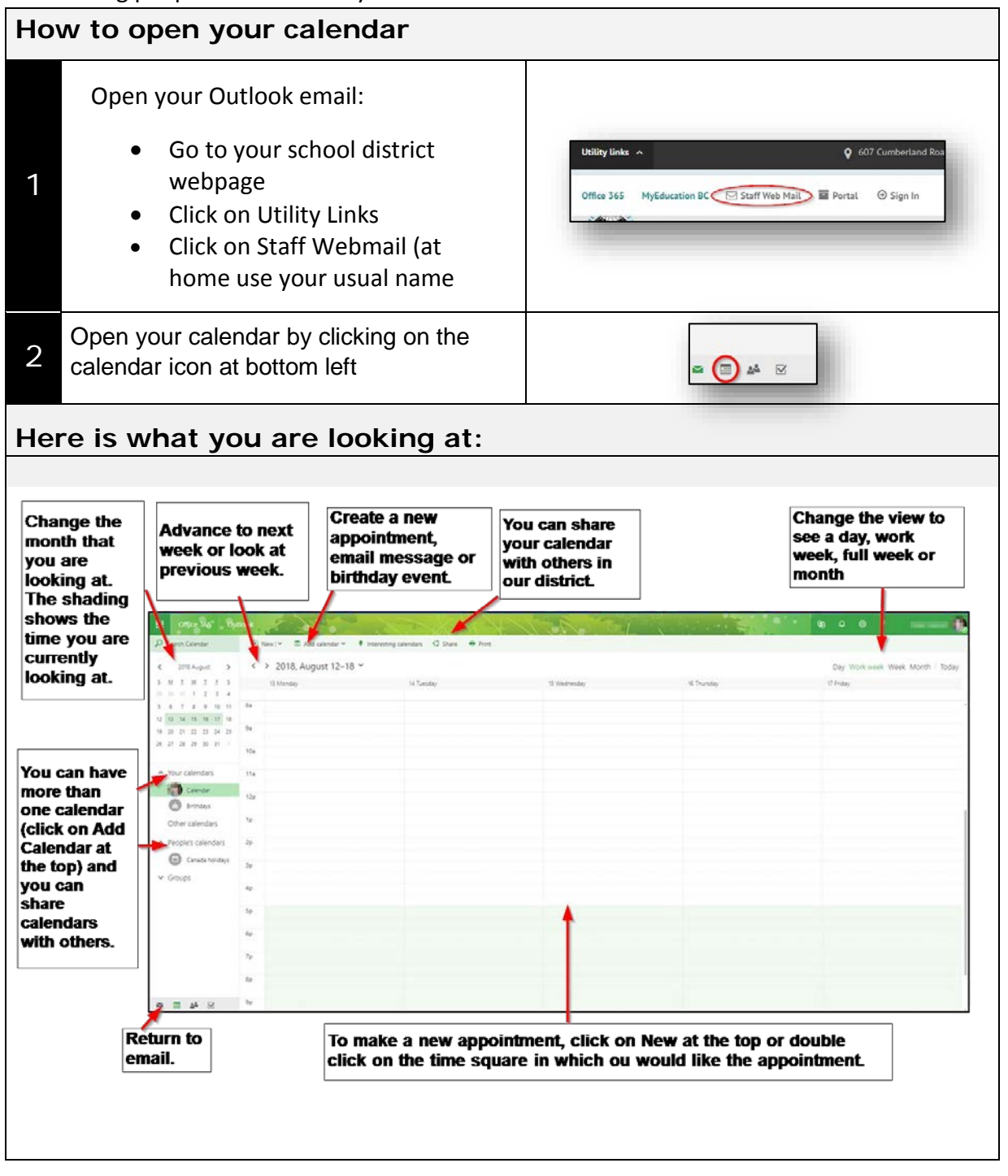

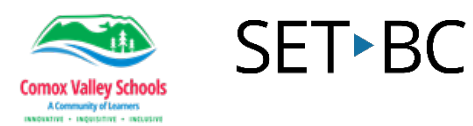

| How to put an appointment into your calendar |                                                                                                    |                                                                                                    |  |  |  |
|----------------------------------------------|----------------------------------------------------------------------------------------------------|----------------------------------------------------------------------------------------------------|--|--|--|
| 1                                            | Double click on the square in the<br>calendar that corresponds with the time<br>that you would like the appointment.<br>Or<br>Click on <b>New</b> above the calendar.                                               | Add calendar V Interesting calendars Share<br>C > 2018, June 03-09 V<br>4 Monday S Tuesday<br>Redo Learn71<br>8a<br>9a<br>10a |  |  |  |
| 2                                            | Fill in the title of the event you<br>attending, and the place where it is<br>being held.                                                                                                    | Details  Feedback    Add a title for the event.                                                                               |  |  |  |
| 3                                            | Put in the start and end dates. Notice<br>that you can mark it as <b>All day</b> and skip<br>putting in the times.<br>Marking it as <b>Private</b> will hide it from<br>those that you share your calendar<br>with. | Start<br>Wed 2018-06-06 ■ 8:00 AM ■ All day<br>Fed<br>Wed 2018-06-06 ■ 8:30 AM ■ Private<br>Time zone ▼                       |  |  |  |

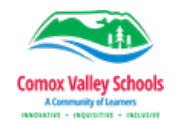

105 – 1750 West 75th Avenue, Vancouver, B.C., Canada V6P 6G2 Phone: 604.261.9450 Fax: 604.261.2256 www.setbc.org

If the meeting that you are putting in to your calendar is a repeating event, click on the down arrow at the end of the Repeat box and choose an option for how often it repeats.

**SET**►BC

| Name                  | _ |
|-----------------------|---|
| Never                 |   |
| ✓ Never               |   |
| Every day             |   |
| Every Wednesday       |   |
| Every workday         | - |
| Day 6 of every month  |   |
| Every first Wednesday | э |
| Every June 6          |   |
| Other                 |   |

You can set a reminder that will show in your email. By default, a reminder will show 15 minutes before your appointment.

## 5

4

You can also click on **Email Reminder** and have an email sent to yourself or other people attending your meeting to remind you of your appointment.

In the box at the bottom you can add a message to yourself to remind you of any details about the meeting (ex.

What room it is in, what the purpose of the meeting is, reminder to bring snacks).

| Reminder                 |                  | Show as |
|--------------------------|------------------|---------|
| 15 minutes               | •                | Busy    |
| Email reminder           | Send reminder to |         |
| 2 weeks                  | ▼ Me             | -       |
| Enter rennitider message | nere (optional)  |         |
|                          |                  |         |

Make this event meaningful. Add an agenda

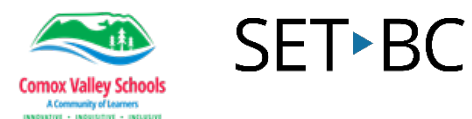

| 7                                      | When you are finished setting up your<br>appointment. Click on <b>Save</b> in the top<br>left.                                         | Office 365 Outlook                                                                                                    |  |  |  |  |
|----------------------------------------|----------------------------------------------------------------------------------------------------|----------------------------------------------------------------------------------------------------|--|--|--|--|
| How to edit or delete a calendar event |                                                                                                    |                                                                                                    |  |  |  |  |
| 1                                      | Right click on the appointment in your<br>calendar to bring up the call out box.<br>Choose to <b>Delete</b> or <b>Edit</b> your event. | Tuesday Tech tip    Tue 2018-05-08 8:00a - 9:00a    Comparison      Email    Tuesday Tech tip    In the second second |  |  |  |  |
| 2                                      | If you make changes to an<br>appointment, make sure that click on<br><b>Save</b> a the top left                                        | Office 365 Outlook                                                                                                    |  |  |  |  |